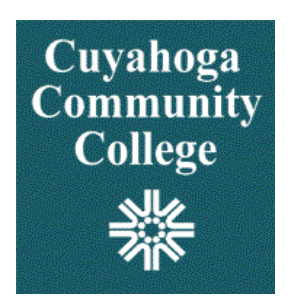

# FLAC

# Faculty Load & Compensation Manual

Banner Faulty Load and Compensation (FLAC) define faculty and instructional assignments in Banner Student. Through FLAC information is moved into Banner Human Resources/Payroll.

The objective of this workbook is to provide routine information required for entering and maintaining adjunct faculty assignments as well as full-time summer pro-rata assignments and part-time assignments taught by full-time faculty.

## Contents

| STVFCNT                                                                          | 3          |
|----------------------------------------------------------------------------------|------------|
| PTRFLCT – Adjunct Faculty Load Contract Type Control Rules                       | 4          |
| PTRFLCT – Adjunct Nursing Faculty                                                | 5          |
| PTRFLCT – Extra Assignment for Full-Time Faculty                                 | 6          |
| PTRFLCT – Full-Time Faculty Load Contract Type Ctrl Rules for Summer Pro-Rata As | signments7 |
| Position Numbers                                                                 | 9          |
| Searching for Position Numbers                                                   | 11         |
| Critical SIAASGN Fields                                                          | 12         |
| Split Assignment                                                                 | 14         |
| Restart Function for Adjunct Assignments                                         | 16         |
| Restart Function for Full-Time Faculty                                           | 19         |
| Scheduling Request Instructions                                                  | 20         |
| Reports - The FLAC Tools (Summary)                                               | 22         |
| Faculty Acknowledge Checking - Sample                                            | 24         |
| Faculty Discrepancy Report - Sample                                              | 24         |
| Full Time Faculty Assignments – Sample                                           | 25         |
| Summer Exception Report – Sample                                                 | 25         |

## **STVFCNT**

As FLAC expands additional contract types are required. This informational Banner form identifies all contract types. The contract type used in FLAC are A, F, N, & P. These are the only contract types used in FLAC.

The contract type is critical in determining the correct pay.

| Code | Description             | Activity Date |
|------|-------------------------|---------------|
| A0   | Adjunct/Flex Pay        | 14-FEB-2013   |
| A1   | Adjunct/First Pay       | 14-FEB-2013   |
| A2   | Adjunct/Second Pay      | 14-FEB-2013   |
| A3   | Adjunct/Third Pay       | 14-FEB-2013   |
| A4   | Adjunct/Last Pay        | 14-FEB-2013   |
| D1   | Direct Full Time        | 02-APR-1996   |
| D2   | Do Not Use              | 05-JUL-2012   |
| D3   | Do Not Use              | 05-JUL-2012   |
| FO   | FT Pro-Rata, Flex Pay   | 05-FEB-2013   |
| F1   | FT Pro-Rata, First Pay  | 05-FEB-2013   |
| F2   | FT Pro-Rata, Second Pay | 05-FEB-2013   |
| F3   | FT Pro-Rata, Third Pay  | 05-FEB-2013   |
| F4   | FT Pro-Rata, Fourth Pay | 05-FEB-2013   |
| N1   | NURS-MS/First Pay       | 17-JUN-2013   |
| N2   | NURS-MS/Second Pay      | 17-JUN-2013   |
| N3   | NURS-MS/Third Pay       | 17-JUN-2013   |
| N4   | NURS-MS/Fourth Pay      | 17-JUN-2013   |
| PO   | Part Time/ Flex Pay     | 14-FEB-2013   |
| P1   | Part Time/First Pay     | 14-FEB-2013   |
| P2   | Part Time/Second Pay    | 14-FEB-2013   |
| P3   | Part Time/Third Pay     | 14-FEB-2013   |
| P4   | Part Time/Last Pay      | 14-FEB-2013   |

| A0 - A4 = | contract type for <b>adjuncts</b>                    |
|-----------|------------------------------------------------------|
| F0 - F4 = | contract type used <b>only</b> in summer <b>only</b> |
|           | for full-time faculty teaching courses for           |
|           | pro-rata pay                                         |
| N1 - N4 = | N = contract type used <b>only</b> by nursing        |
|           | for adjunct faculty identified as having             |
|           | advance degree & full-time faculty                   |
|           | teaching a course for additional pay and             |
|           | having advanced degree                               |
| P0 - P4 = | Full-time faculty teaching a course for              |
|           | <b>extra</b> pay                                     |
|           |                                                      |

## PTRFLCT – Adjunct Faculty Load Contract Type Control Rules

(Always refer to this form (PTRFLCT) to determine Adjunct Contract type ("A-Code"):

| Te | rm:        | 201380 Fall 2013   |                  |      |                               |                              |                                        |                         |               |   |
|----|------------|--------------------|------------------|------|-------------------------------|------------------------------|----------------------------------------|-------------------------|---------------|---|
| Fr | om Term:   | 201380             |                  |      | Сору: 🗈                       |                              |                                        | To Term:                | 999999        |   |
| Co | ontract Ty | тре                | Compensa<br>View | tion | Extract Job<br>Effective Date | Update Job<br>Effective Date | Use Schedule<br>Labor<br>Distributions | Self Service<br>Comment | Activity Date |   |
| >> | A0         | Adjunct/Flex Pay   | Course           | •    | 05-AUG-2013                   | 05-AUG-2013                  |                                        |                         | 28-MAY-2013   |   |
|    | A1         | Adjunct/First Pay  | Course           | -    | 26-AUG-2013                   | 26-AUG-2013                  |                                        | 1                       | 28-MAY-2013   | 1 |
|    | A2         | Adjunct/Second Pay | Course           | -    | 16-SEP-2013                   | 16-SEP-2013                  |                                        |                         | 28-MAY-2013   |   |
|    | A3         | Adjunct/Third Pay  | Course           | -    | 14-OCT-2013                   | 14-OCT-2013                  |                                        |                         | 28-MAY-2013   |   |
|    | A4         | Adjunct/Last Pay   | Course           | -    | 11-NOV-2013                   | 11-NOV-2013                  |                                        |                         | 28-MAY-2013   |   |

When assigning a CRN to an adjunct faculty member, look at the start date of the CRN. This will determine the appropriate A contract type.

| A0 | Course start date is prior to August 26                                |
|----|------------------------------------------------------------------------|
| A1 | Course start date is from August 26 through September 15               |
| A2 | Course start date is from September 16 through October 13              |
| A3 | Course start date is from October 14 through November 10 <sup>th</sup> |
| A4 | Course start date is on or after November 11th                         |

## **Exceptions:**

#### Mid-term Faculty Changes

- Faculty member 'Kate' begins the term teaching CRN123456 with an A1 contract type (the CRN start date is August 26<sup>th</sup>),
- Kate resigns unexpectedly on September 20<sup>th</sup>,
- Faculty member 'William' is assigned to teach the class for the remainder of the term,
- On SIAASGN 'William' is assigned CRN123456 with an A2 contract type.

The rationale for assigning contract type A2 to William:

- 'William' will only be teaching for the time from September 21<sup>st</sup> through the end of the term and should only be paid for that portion in the term,
- Assigning A2 allows FLAC to calculate the appropriate amount of pay for the remainder of the term,
- Faculty member 'Kate' will not be paid beyond her termination date.

#### Team Teaching (sharing the same CRN)

- Charles begins the term teaching CRN987654 with an A1 contract type (class start is August 26<sup>th</sup>),
- Charles is teaching the 1<sup>st</sup> eight weeks of the course August 26 through October 11,
- Camilla is teaching the 2<sup>nd</sup> eight weeks of the course, her contract type is A3

## **PTRFLCT – Adjunct Nursing Faculty**

| Term:      | 201380 Fall 2013   |                      |                               |                              |                                        |                         |               |
|------------|--------------------|----------------------|-------------------------------|------------------------------|----------------------------------------|-------------------------|---------------|
| From Term  | : 201380           |                      | Сору:                         |                              |                                        | To Term:                | 999999        |
| Contract T | уре                | Compensation<br>View | Extract Job<br>Effective Date | Update Job<br>Effective Date | Use Schedule<br>Labor<br>Distributions | Self Service<br>Comment | Activity Date |
| N1         | NURS-MS/First Pay  | Course 🔻             | 26-AUG-2013                   | 26-AUG-2013                  |                                        |                         | 09-JUL-2013   |
| N2         | NURS-MS/Second Pay | Course 🔻             | 16-SEP-2013                   | 16-SEP-2013                  |                                        |                         | 09-JUL-2013   |
| N3         | NURS-MS/Third Pay  | Course 🔻             | 14-OCT-2013                   | 14-OCT-2013                  |                                        |                         | 09-JUL-2013   |
| N4         | NURS-MS/Fourth Pay | Course 🔻             | 11-NOV-2013                   | 11-NOV-2013                  |                                        |                         | 09-JUL-2013   |

Beginning Fall 2013 adjunct nursing faculty with advanced degree are assigned an N contract type. Only those with an advanced degree are assigned the N contract type. In the absence of an advanced degree an A contract code is assigned.

Contract types determine the pay factor and pay frequency.

If a full-time faculty teaching an extra pay assignment and is identified as having an advanced degree, the N contract type is assigned.

#### The Nursing Department is solely responsible for identifying the appropriate contract type.

When assigning a CRN to an adjunct faculty member, look at the start date of the CRN. This will determine the appropriate N contract type.

| N1 | Course start date is from August 26 through September 15               |
|----|------------------------------------------------------------------------|
| N2 | Course start date is from September 16 through October 13              |
| N3 | Course start date is from October 14 through November 10 <sup>th</sup> |
| N4 | Course start date is on or after November 11th                         |

## **PTRFLCT – Extra Assignment for Full-Time Faculty**

| 🍖 Fa | culty Load | Contract Type Control Rules PTR | FLCT 8.0 (PRODBAN)   |                               |                              |                                        |                         |               | _≚× |
|------|------------|---------------------------------|----------------------|-------------------------------|------------------------------|----------------------------------------|-------------------------|---------------|-----|
| Te   | erm:       | 201380 Fall 2013                |                      |                               |                              |                                        |                         |               |     |
| Fr   | om Term    | 201380                          |                      | Сору: 📄                       |                              |                                        | To Term:                | 999999        |     |
| Co   | ontract Ty | ре                              | Compensation<br>View | Extract Job<br>Effective Date | Update Job<br>Effective Date | Use Schedule<br>Labor<br>Distributions | Self Service<br>Comment | Activity Date |     |
|      | PO         | Part Time/ Flex Pay             | Course               | 05-AUG-2013                   | 05-AUG-2013                  |                                        |                         | 09-JUL-2013   |     |
|      | P1         | Part Time/First Pay             | Course               | 26-AUG-2013                   | 26-AUG-2013                  |                                        | 1                       | 09-JUL-2013   |     |
|      | P2         | Part Time/Second Pay            | Course               | 16-SEP-2013                   | 16-SEP-2013                  |                                        | 1                       | 09-JUL-2013   |     |
|      | P3         | Part Time/Third Pay             | Course 🔻             | 14-OCT-2013                   | 14-OCT-2013                  |                                        | 1                       | 09-JUL-2013   |     |
|      | P4         | Part Time/Last Pay              | Course 🔻             | 11-NOV-2013                   | 11-NOV-2013                  |                                        |                         | 09-JUL-2013   | 1   |
| >>   |            |                                 | Salaried 🔻           |                               |                              |                                        |                         |               | •   |

When assigning a CRN to an adjunct faculty member, look at the start date of the CRN. This will determine the appropriate P contract type.

| P0 | Course start date is prior to August 26                                |
|----|------------------------------------------------------------------------|
| P1 | Course start date is from August 26 through September 15               |
| P2 | Course start date is from September 16 through October 13              |
| P3 | Course start date is from October 14 through November 10 <sup>th</sup> |
| P4 | Course start date is on or after November 11th                         |

## **PTRFLCT** – Full-Time Faculty Load Contract Type Ctrl Rules for Summer Pro-Rata Assignments

| <b>F a</b> |            | 201650                  |                   |      | Comu 🗇                        |                                      |                                        |          |
|------------|------------|-------------------------|-------------------|------|-------------------------------|--------------------------------------|----------------------------------------|----------|
| FI         | om rerm.   | 201050                  |                   |      | сору.                         |                                      |                                        |          |
| Co         | ontract Ty | ре                      | Compensat<br>View | tion | Extract Job<br>Effective Date | Update Job<br>Effective Date<br>IIII | Use Schedule<br>Labor<br>Distributions | Sel<br>C |
| >>         | F0         | FT Pro-Rata, Flex Pay   | Course            | -    | 16-MAY-2016                   | 16-MAY-2016                          |                                        |          |
|            | F1         | FT Pro-Rata, First Pay  | Course            | -    | 06-JUN-2016                   | 06-JUN-2016                          |                                        |          |
|            | F2         | FT Pro-Rata, Second Pay | Course            | -    | 20-JUN-2016                   | 20-JUN-2016                          |                                        |          |
|            | F3         | FT Pro-Rata, Third Pay  | Course            | -    | 04-JUL-2016                   | 04-JUL-2016                          |                                        |          |
|            | F4         | FT Pro-Rata, Fourth Pay | Course            | -    | 18-JUL-2016                   | 18-JUL-2016                          |                                        |          |

#### (Always refer to PTRFLCT for determining Pro-Rata Contract Types)

Enter the appropriate Term Code in the Key Block. Do CtlPgDn to populate the form.

## **Determining the correct FT Faculty Pro-Rata Contract Type ("F" Code):**

When you are assigning a CRN to a faculty member, look at the <u>start date of the CRN</u>. This will determine what Contract Type to use.

Using the **2013 Summer Term** example shown above, the appropriate Contract Type would be determined as follows:

| Contract | Description                         |
|----------|-------------------------------------|
| Туре     |                                     |
| F0       | CRN Start Date is prior to May 27th |
| F1       | CRN Start Date is from May 31st     |
| F2       | CRN Start Date is from June 13th    |
| F3       | CRN Start Date is from July 5th     |

#### **Examples:**

#### **Full Term Class**

• CRN 50480, Applied Accounting, begins May 31st – contract type is F1

#### **Part of Term Class**

- CRN 50892, Business Language Skills begins June 13<sup>th</sup> contract type is **F2**
- CRN 51370, Introduction to CJ begins May 31st contract type is F1
- CRN 50007, Math 0950 begins July 5th contract type is F3

## Faculty Load & Compensation Manual

Note: F contract types are used only in the summer semester for full time faculty teaching a course for pro rata pay. If full time faculty teaches an extra pay course in any term, the P contract type is used.

| rom Term:   | 201350                  |                      | Сору: 📄                       |                              |                                        | To Term:                | 201380       |
|-------------|-------------------------|----------------------|-------------------------------|------------------------------|----------------------------------------|-------------------------|--------------|
| ontract Tyj | pe                      | Compensation<br>View | Extract Job<br>Effective Date | Update Job<br>Effective Date | Use Schedule<br>Labor<br>Distributions | Self Service<br>Comment | Activity Dat |
| FO          | FT Pro-Rata, Flex Pay   | Course 🔻             | 13-MAY-2013                   | 13-MAY-2013                  |                                        | 1                       | 15-FEB-2013  |
| F1          | FT Pro-Rata, First Pay  | Course 🔻             | 27-MAY-2013                   | 27-MAY-2013                  |                                        |                         | 15-FEB-2013  |
| F2          | FT Pro-Rata, Second Pay | Course 🔻             | 10-JUN-2013                   | 10-JUN-2013                  |                                        | 1                       | 15-FEB-2013  |
| F3          | FT Pro-Rata, Third Pay  | Course 🔻             | 01-JUL-2013                   | 01-JUL-2013                  |                                        | 1                       | 01-MAY-2013  |
| F4 1        | FT Pro-Rata, Fourth Pay | Course 🔻             | 22-JUL-2013                   | 22-JUL-2013                  |                                        | 4                       | 01-MAY-2013  |

Faculty Load Contract Type Control Rules PTRFLCT 8.0 (PRODBAN)

Term: 201350 Summer 2013

| From Term: 201350 |            |                      |                     |   | Сору: 🕒                       |                              |                                        | To Term:                | 201380        |
|-------------------|------------|----------------------|---------------------|---|-------------------------------|------------------------------|----------------------------------------|-------------------------|---------------|
| c                 | ontract Ty | уре                  | Compensatio<br>View | n | Extract Job<br>Effective Date | Update Job<br>Effective Date | Use Schedule<br>Labor<br>Distributions | Self Service<br>Comment | Activity Date |
|                   | P0         | Part Time/ Flex Pay  | Course              | · | 13-MAY-2013                   | 13-MAY-2013                  |                                        |                         | 04-OCT-2012   |
|                   | P1         | Part Time/First Pay  | Course              | · | 27-MAY-2013                   | 27-MAY-2013                  |                                        |                         | 04-OCT-2012   |
|                   | P2         | Part Time/Second Pay | Course              | · | 10-JUN-2013                   | 10-JUN-2013                  |                                        | 1                       | 04-OCT-2012   |
|                   | P3         | Part Time/Third Pay  | Course              | · | 01-JUL-2013                   | 01-JUL-2013                  |                                        | 1                       | 01-MAY-2013   |
|                   | P4         | Part Time/Last Pay   | Course              | · | 22-JUL-2013                   | 22-JUL-2013                  |                                        | 1                       | 01-MAY-2013   |
|                   |            |                      | Colorian            |   |                               |                              |                                        |                         |               |

## **Position Numbers**

Position numbers are essential for correct acknowledgement displays, accurate information to human resources/payroll and required reporting processes.

Logic has been built into the naming convention to assist Adjunct Managers, Administrative Coordinators, and others with assigning the correct position number when establishing faculty assignments in FLAC.

#### First Character = Campus/Location

B = Corporate College EastC = Corporate College WestE = Eastern CampusM = Metropolitan CampusO = Offsite LocationsR = BrunswickS = Westshore CampusW = Western CampusU = UTC

<u>Second Character = Semester</u>

F = FallS = SpringU = Summer

Third & Fourth Characters = Semester Year

Fall 2013 = 13 Spring 2014 = 14 Summer 2014 = 14

Fifth & Sixth Characters = Instructor Type (EE Status)

FT = FT Faculty, Pro-rata Assignment FP = FT Faculty, Adjunct Pay Rate (additional assignment) PT = Adjunct AD = Administrator/Staff

\*\* Please see examples on next page.

## Faculty Load & Compensation Manual

|          |                                 |            |                                   |                | June, 2013                      |
|----------|---------------------------------|------------|-----------------------------------|----------------|---------------------------------|
| NEW      |                                 | NEW        |                                   | NEW            |                                 |
| POSITION | DESCRIPTION                     | POSITION   | DESCRIPTION                       | POSITION       | DESCRIPTION                     |
|          |                                 |            |                                   |                |                                 |
|          | 1st character = Cam             | pus        |                                   |                |                                 |
|          | 2nd character = seme            | ester type |                                   | F-Fall S-Sprin | ng U-Summer                     |
|          | 3rd-4th character = ser         |            |                                   |                |                                 |
|          | 5th-6th character = instr       | uctor type |                                   |                |                                 |
|          |                                 |            |                                   |                |                                 |
|          | 9                               | PR         |                                   | SUM            |                                 |
| BF13AD   | CCE - Fall Admin/Support 2      | 014 BS14AD | CCE - Spring Admin/Support        | 2014 BU14AD    | CCE - Summer Admin/Support      |
| BF13FP   | CCE - Fall FT Adjunct Rate      | BS14FP     | CCE - Spring FT Adjunct Rate      | BU14FP         | CCE - Summer FT Adjunct Rate    |
| BF13PT   | CCE - Fall Adjunct              | BS14PT     | CCE - Spring Adjunct              | BU14PT         | CCE - Summer Adjunct            |
|          | -                               |            |                                   | BU14FT         | CCE - Summer FT Prorata         |
|          |                                 |            |                                   |                |                                 |
| CF13AD   | CCW - Fall Admin/Support        | CS14AD     | CCW - Spring Admin/Support        | CU14AD         | CCW - Summer Admin/Support      |
| CF13FP   | CCW - Fall FT Adjunct Rate      | CS14FP     | CCW - Spring FT Adjunct Rate      | CU14FP         | CCW - Summer FT Adjunct Rate    |
| CF13PT   | CCW - Fall Adjunct              | CS14PT     | CCW - Spring Adjunct              | CU14PT         | CCW - Summer Adjunct            |
|          |                                 |            |                                   | CU14FT         | CCW - Summer FT Prorata         |
|          |                                 |            |                                   |                |                                 |
| EF13AD   | East - Fall Admin/Support       | ES14AD     | East - Spring Admin/Support       | EU14AD         | East - Summer Admin/Support     |
| EF13FP   | East - Fall FT Adjunct Rate     | ES14FP     | East - Spring FT Adjunct Rate     | EU14FP         | East - Summer FT Adjunct Rate   |
| EF13PT   | East - Fall Adjunct             | ES14PT     | East - Spring Adjunct             | EU14PT         | East - Summer Adjunct           |
|          |                                 |            |                                   | EU14FT         | East - Summer FT Prorata        |
|          |                                 |            |                                   |                |                                 |
| MF13AD   | Metro - Fall Admin/Support      | MS14AD     | Metro - Spring Admin/Support      | MU14AD         | Metro - Summer Admin/Support    |
| MF13FP   | Metro - Fall FT Adjunct Rate    | MS14FP     | Metro - Spring FT Adjunct Rate    | MU14FP         | Metro - Summer FT Adjunct Rate  |
| MF13PT   | Metro - Fall Adjunct            | MS14PT     | Metro - Spring Adjunct            | MU14PT         | Metro - Summer Adjunct          |
|          |                                 |            |                                   | MU14F1         | Metro - Summer FT Prorata       |
| 054340   | Offeite Fell Admin/Oursed       | 001440     | Offeite Opring Admin/Ourset       | 0114.44D       | Offeite Oursear Admin/Oursead   |
| OF 13AD  | Officite - Fall Admin/Support   | 0514AD     | Officite - Spring Admin/Support   | OU 14AD        | Officite - Summer Admin/Support |
| OF 13FP  | Officite - Fall FT Adjunct Rate | 0814FF     | Officite - Spring FT Adjunct Rate | 0014FP         | Officite - Summer Adjunct Rate  |
| UFISFI   | Olisite - Pali Aujunci          | 0314F1     | Olisite - Spring Adjunct          | 0014F1         | Officite - Summer ET Prorata    |
|          |                                 |            |                                   | 0014F1         | Olisite - Summer FT FTorata     |
| RE13AD   | Bruns - Fall Admin/Support      | RS144D     | Bruns - Spring Admin/Support      | RU14AD         | Bruns - Summer Admin/Sunnort    |
| RE13EP   | Bruns - Fall FT Adjunct Rate    | RS14FP     | Bruns - Spring FT Adjunct Rate    | RU14FP         | Bruns - Summer FT Adjunct Rate  |
| RF13PT   | Bruns - Fall Adjunct            | RS14PT     | Bruns - Spring Adjunct            | RU14PT         | Bruns - Summer Adjunct          |
|          |                                 |            |                                   | RU14FT         | Bruns - Summer FT Prorata       |
|          |                                 |            |                                   |                |                                 |
| SF13AD   | WShore - Fall Admin/Support     | SS14AD     | WShore - Spring Admin/Support     | SU14AD         | WShore - Summer Admin/Support   |
| SF13FP   | WShore - Fall FT Adjunct Rate   | SS14FP     | WShore - Spring FT Adjunct Rate   | SU14FP         | WShore - Summer FT Adjunct Rate |
| SF13PT   | WShore - Fall Adjunct           | SS14PT     | WShore - Spring Adjunct           | SU14PT         | WShore - Summer Adjunct         |
|          |                                 |            |                                   | SU14FT         | WShore - Summer FT Prorata      |
|          |                                 |            |                                   |                |                                 |
| UF13AD   | UTC - Fall Admin/Support        | US14AD     | UTC - Spring Admin/Support        | UU14AD         | UTC - Summer Admin/Support      |
| UF13FP   | UTC - Fall FT Adjunct Rate      | US14FP     | UTC - Spring FT Adjunct Rate      | UU14FP         | UTC - Summer FT Adjunct Rate    |
| UF13PT   | UTC - Fall Adjunct              | US14PT     | UTC - Spring Adjunct              | UU14PT         | UTC - Summer Adjunct            |
|          |                                 |            |                                   | UU14FT         | UTC - Summer FT Prorata         |
|          |                                 |            |                                   |                |                                 |
| WF13AD   | West - Fall Admin/Support       | WS14AE     | West - Spring Admin/Support       | WU14AD         | West - Summer Admin/Support     |
| WF13FP   | West - Fall FT Adjunct Rate     | WS14FF     | West - Spring FT Adjunct Rate     | WU14FP         | West - Summer FT Adjunct Rate   |
| WF13PT   | West - Fall Adjunct             | WS14PT     | West - Spring Adjunct             | WU14PT         | West - Summer Adjunct           |
|          |                                 |            |                                   | WU14FT         | West - Summer FT Prorata        |

## **Searching for Position Numbers**

| From SIAASGN th     | ne position number can b | e queried: |      |                                   |
|---------------------|--------------------------|------------|------|-----------------------------------|
| 100<br>Position Num | ber:                     |            |      | ick on the drop down box          |
|                     | a Block frem Record      |            | - 11 |                                   |
| 🛛 🖃 🔊 📳 I 🦂         | 🖹 🖷 🖻 🗟   🎓 🏅            | p   😰 📾 🕱  | Ę    |                                   |
| Resition List N     | IBQPOSN 8.7.1 (testb     | an)        |      | Users are able to query by campus |
|                     |                          |            |      |                                   |
|                     |                          | Employee   | Bι   |                                   |
| Position            | Title                    | Class COA  | C    |                                   |
| E%                  |                          |            |      |                                   |
|                     |                          |            | _    |                                   |
|                     |                          |            |      |                                   |
|                     |                          |            |      |                                   |
|                     |                          |            | _    |                                   |
| I II.               |                          |            |      |                                   |

Position List NBQPOSN 8.7.1 (PRODBAN)

| D        | <b>T</b> *4                   | Employe | e   |
|----------|-------------------------------|---------|-----|
| Position | litie                         | Class   | COA |
| ES14AD   | East - Spring Admin/Support   | 55      | С   |
| ES14FP   | East - Spring FT Adjunct Rate | 54      | С   |
| ES14PT   | East - Spring Adjunct         | 51      | С   |
| ES15AD   | East - Spring Admin/Support   | 55      | С   |
| ES15FP   | East - Spring FT Adjunct Rate | 54      | С   |
| ES15PT   | East - Spring Adjunct         | 51      | С   |
| ESPRAD   | East - Spring Admin/Support   | 55      | С   |
| ESPRFP   | East - Spring FT Adjunct Rate | 54      | С   |
| ESPRPT   | East - Spring Adjunct         | 51      | С   |
| ESUMAD   | East - Summer Admin/Support   | 55      | С   |
| ESUMFP   | East - Summer FT Adjunct Rate | 54      | С   |
| ESUMFT   | East - Summer F/T Prorata     | 51      | С   |
| ESUMPT   | East - Summer Adjunct         | 51      | С   |
|          |                               |         |     |

## **Critical SIAASGN Fields**

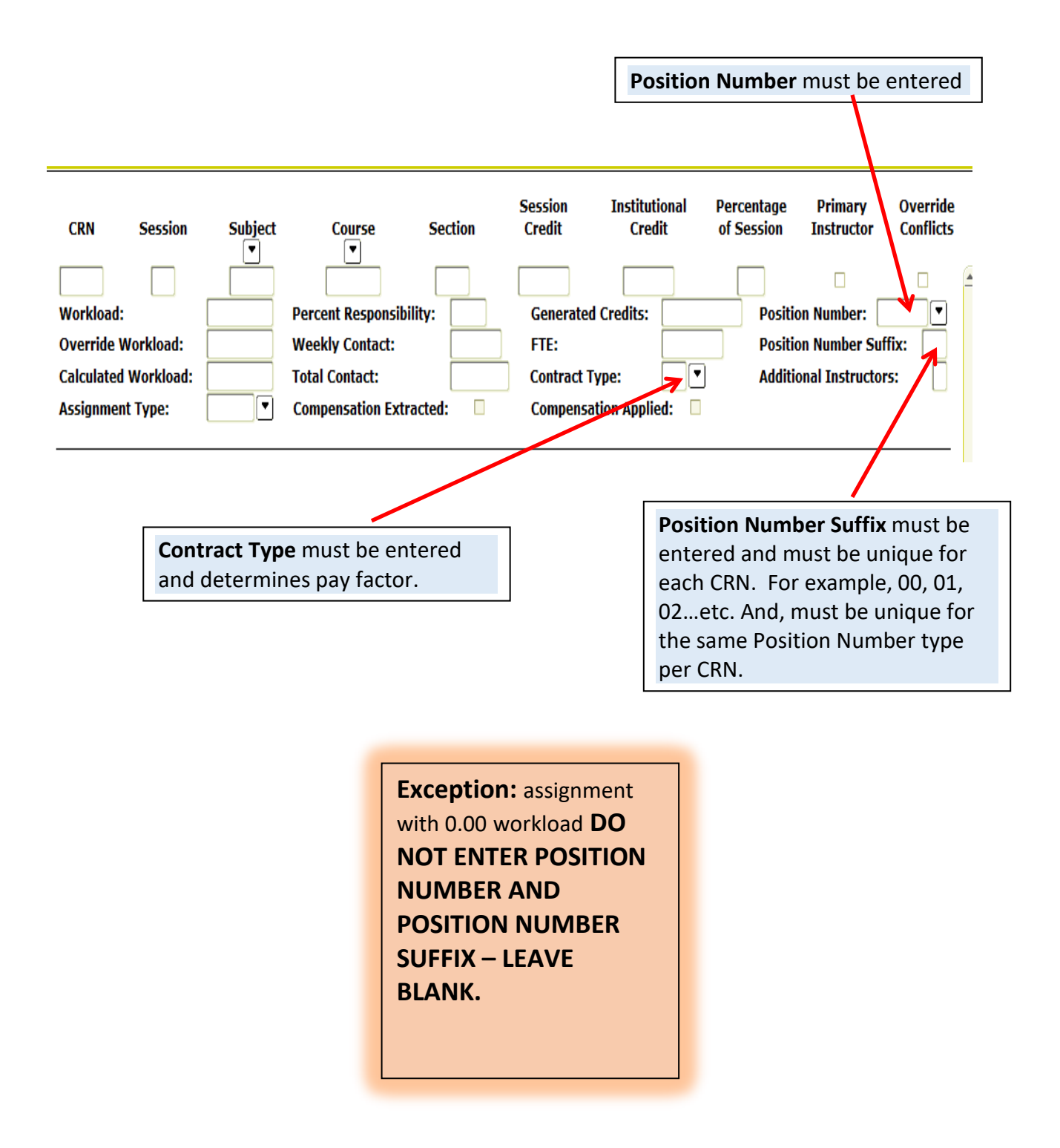

#### FLAC WORKFLOW

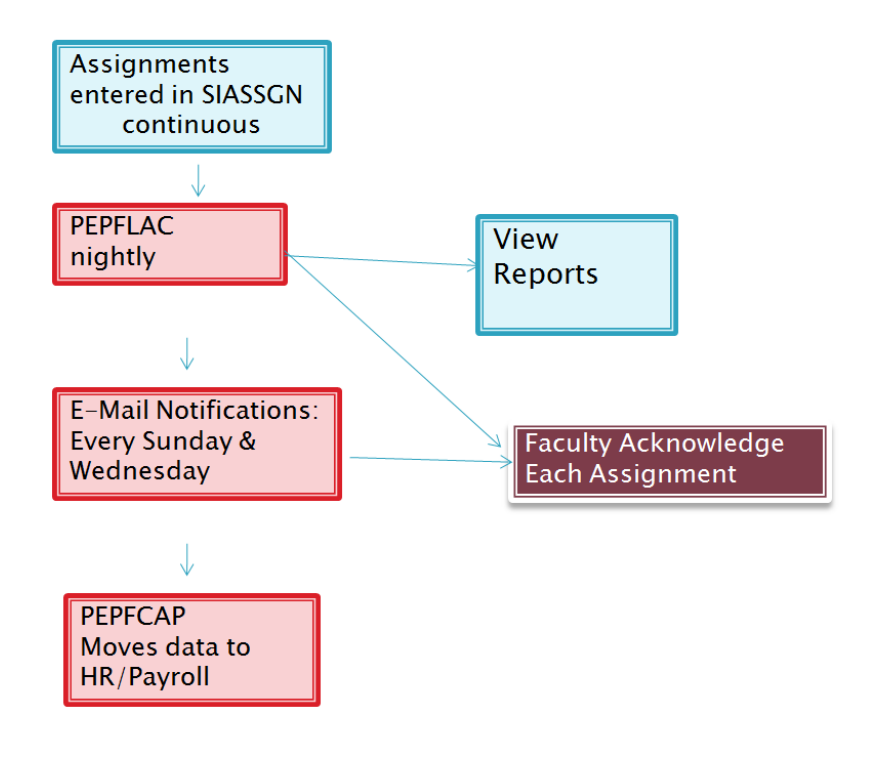

## Split Assignment

Definition: A split assignment occurs when the workload is divided on a CRN for a single faculty member.

#### SSASECT

| gSchedule SSASECT 8.5.1.3 (tst8ban) 2000000000000000000000000000000000000                                         | ••••••••••••••••••••••••••••••••••••                  |
|----------------------------------------------------------------------------------------------------|-------------------------------------------------------|
| Term: 201280 🛡 CRN: 82324 💌 Create CRN: 🖗 Copy CRN: 🖗 Su                                                          | Jbject: MATH Course: 1200 Title: Intermediate Algebra |
| Course Section Information Section Enrollment Information Meeting                                                 | Times and Instructor Section Preferences              |
| Subject: Mathematics                                                                                              | CEU Indicator:                                        |
| Course Number:  Title: Intermediate Algebra                                                                       | Credit Hours: 4.000 None To Or                        |
| Section: MW3  Cross List:                                                                                         | Billing Hours: 4.000 None To Or                       |
| Status: A Active                                                                                                  | Contact Hours: 4.000 None Or Or                       |
| Schedule Type: A 💌 Lecture                                                                                        |                                                       |
| Instructional Method: 📃 💌                                                                                         | Lecture: 4.000 None To Or                             |
| Integration Partner:                                                                                              | Lab: .000 • None OTo Or                               |
| Session: D Day                                                                                                    |                                                       |
| Special Approval:                                                                                                 | Other: .000 None To Or                                |
| Duration:         ▼           Part of Term:         1         ▼         27-AUG-2012         16-DEC-2012         □ | 16 Link Identifier:                                   |
| First Last                                                                                                    | Attendance Method:                                    |
| Registration Dates: 📃 🔲 🔲                                                                                         | Weekly Contact Hours:                                 |
| Start Dates:                                                                                                    | Daily Contact Hours:                                  |
| Maximum Extensions: 0                                                                                             | ✓ Print ✓ Voice Response and Self-Service Available   |
| Prerequisite Check Method:  Basic or None  CAPP  DegreeWork                                                       | Ks Gradable □ Tuition and Fee Waiver                  |

Select the *Meeting Times and Instructor* tab:

| 🙀 Schedule      | e SSASE                                                                                                    | CT 8.5.1.3 (tst | :8ban)         |            |          |            |            |         |          |                      |                            | 2     |
|-----------------|----------------------------------------------------------------------------------------------------|-----------------|----------------|------------|----------|------------|------------|---------|----------|----------------------|----------------------------|-------|
| Term: 2         | 01280                                                                                                    | CRN: 82324      | Create         | CRN: 🖗 🛛   | Copy CRN | : 🖗 Subje  | ect: MATH  | Course: | 1200     | Title: Intermedi     | iate Algebra               |       |
| Course          | Course Section Information Section Enrollment Information Meeting Times and Instructor Section Preferences |                 |                |            |          |            |            |         |          |                      |                            |       |
| Times and       | l Instruct                                                                                                 | ors Schedule    | r Preferences  |            |          |            |            |         |          |                      |                            |       |
| Meetin          | a Time                                                                                                    |                 |                |            |          |            |            |         |          |                      |                            |       |
| N               | leeting D                                                                                                  | ates I          | Meeting Locati | on and Cre | dits     |            |            |         |          |                      |                            |       |
|                 |                                                                                                    |                 |                |            |          |            |            |         |          |                      |                            |       |
| Meeting<br>Time | Meeting<br>Type                                                                                            | Start Date      | End Date       | Monday     | Tuesday  | / Wednesda | y Thursday | Friday  | Saturday | Start<br>Sunday Time | End Sessio<br>Time Indicat | or i  |
|                 | •                                                                                                    |                 |                |            | _        | _          |            |         | _        | _                    |                            |       |
|                 | CLAS                                                                                                    | 27-AUG-2012     | 16-DEC-2012    |            |          |            |            |         |          |                      | 99                         | -     |
|                 | CLAS                                                                                                    | 27-AUG-2012     | 16-DEC-2012    |            |          |            |            |         |          |                      | 01                         |       |
|                 |                                                                                                    |                 |                |            |          |            |            |         |          |                      |                            | 1     |
|                 |                                                                                                    |                 |                | ] 🗖        |          |            |            |         |          |                      |                            |       |
|                 |                                                                                                    |                 |                |            |          |            |            |         |          |                      |                            | -     |
|                 |                                                                                                    |                 |                |            |          |            |            |         |          |                      |                            | 1 × 7 |
|                 |                                                                                                    |                 |                |            |          |            |            |         |          |                      |                            | Ŭ     |

Insert and additional line with a session indicator of '99'

#### SIAASGN

In this example the workload in CRN 82324 is split. The fulltime portion is 3 and so indicated in the override workload. The contract type is D1.

| 82324 01             | MATH   | 1200 M                  | W3   | 4.000 4.0          | 000 1 | .00                     |    |
|----------------------|--------|-------------------------|------|--------------------|-------|-------------------------|----|
| Workload:            | 4.000  | Percent Responsibility: | 100  | Generated Credits: | .000  | Position Number:        |    |
| Override Workload:   | 3.000  | Weekly Contact:         | 0.00 | FTE:               | .20   | Position Number Suffi   | x: |
| Calculated Workload: | 3.000  | Total Contact:          | 0.00 | Contract Type:     | D1    | Additional Instructors: |    |
| Assignment Type:     | INST 💌 | Compensation Extracted: |      | Compensation Appli | ed: 🗌 |                         | 3  |
|                      |        |                         |      |                    |       |                         |    |

The extra pay workload is 1. Note that '99' appears as entered in SSASECT.

|                      |        | -                       |      |               |                |                  |               |           |
|----------------------|--------|-------------------------|------|---------------|----------------|------------------|---------------|-----------|
| 82324 99             | MATH   | 1200 M                  | WЗ   | .000          | .000           | 100              |               |           |
| Workload:            | 4.000  | Percent Responsibility: | 100  | Generated Cr  | edits:         | .000 Positi      | on Number:    | MFALFP    |
| Override Workload:   | 1.000  | Weekly Contact:         | 0.00 | FTE:          | .(             | 06 <u>Positi</u> | on Number S   | uffix: 00 |
| Calculated Workload: | 1.000  | Total Contact:          | 0.00 | Contract Type | e: P1 💌        | Additi           | onal Instruct | ors:      |
| Assignment Type:     | INST 💌 | Compensation Extracted  |      | Compensation  | n Applied: 🛛 🔲 |                  |               | •         |
|                      |        |                         |      |               |                |                  |               |           |
|                      |        |                         |      | e             |                |                  |               |           |

New Data Fields to enter includes:

- Position number.
- Position Number Suffix. Suffix numbers are required for any assignment with a contract type of A, F, N or P.

## **Restart Function for Adjunct Assignments**

### **Changes in Adjunct Faculty Assignment**

## Manual Restarts (Recreate)

When the PEPFLAC process is run initially ("I" mode), all assignments that are currently entered on SIAASGN will be pushed to Employee Self-Service for the faculty to review and acknowledge.

ITS Operations will be continually running PEPFLAC in "I" mode (*Initial*) to extract records for all new faculty assignments that were not captured by the initial extract (or any previous extract in I mode). They will also be running PEPFLAC in "A" mode (Add/Delete) to pick up additional assignments for faculty who were already extracted.

Operations will NOT be running PEPFLAC in "R" mode (Restart/Recreate), since running the process for ALL would recreate all records for faculty already extracted.

<u>All restarts/recreate will have to be done manually by the FLAC Administrators reviewing the faculty assignments on Employee Self-Service.</u>

#### Any changes to an *existing* assignment will not be captured.

If any changes are made to an existing assignment (e.g., increase workload), the FLAC Administrator will have to access the faculty member's record on Employee Self-Service and execute a "restart" for the assignment that was changed.

#### How to identify a restart is necessary

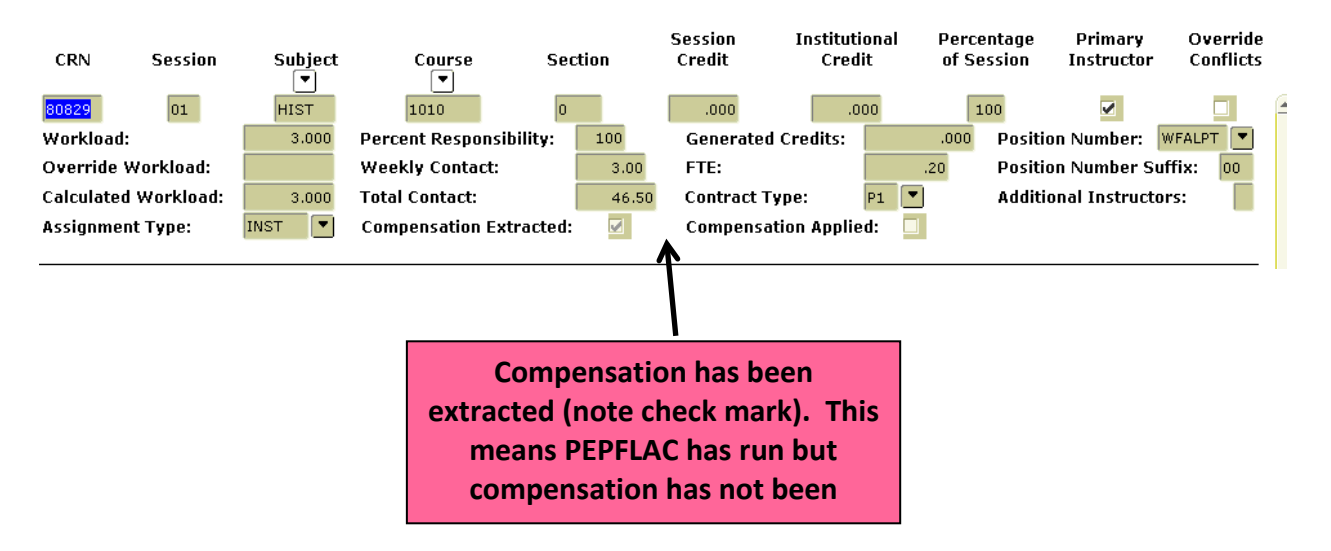

#### When Not To Restart

If compensation has been extracted any adjustments/changes must be coordinated through Payroll Services. Compensation is applied through PEPFCAP.

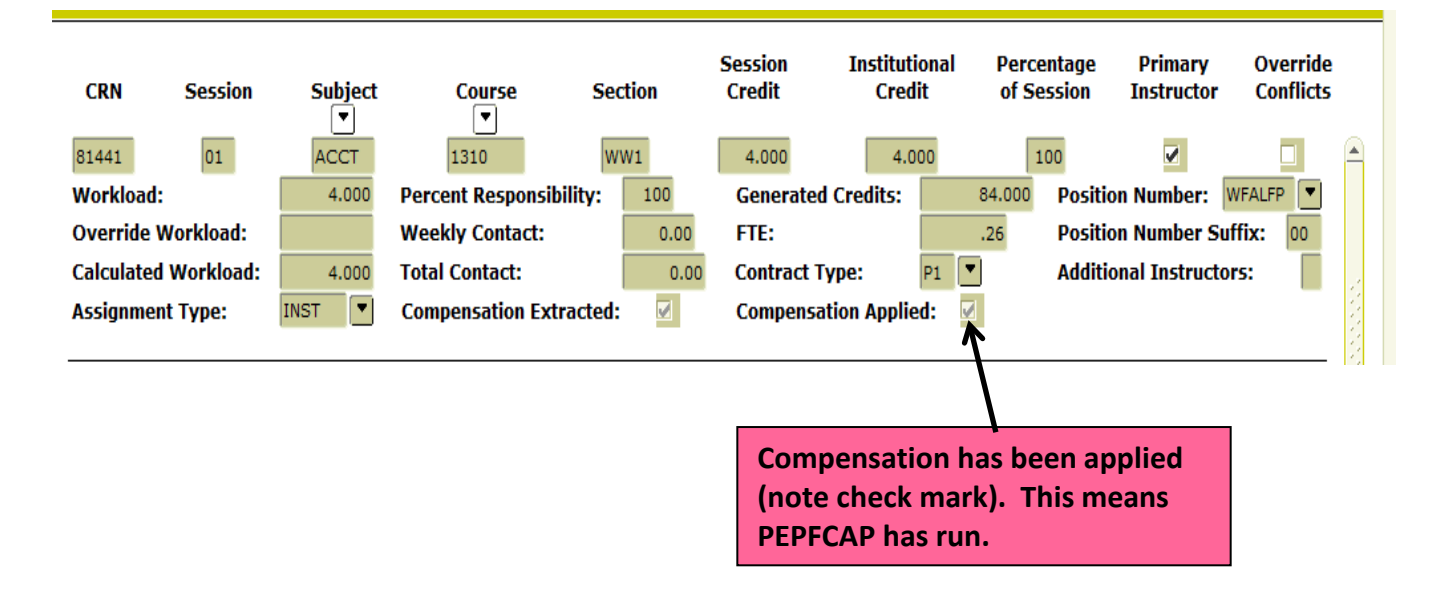

Step-by-step instruction for the manual restart process.<sup>1</sup>

## **Restart Selected Employees**

#### Introduction

The Employee Summary page and the Organization Summary page display an overview of all instructional and non-instructional assignments of each faculty member. It also indicates if any faculty assignments have been altered, added, or deleted since the information was last extracted from Banner Student, for each faculty member. In such cases, Faculty Compensation Administrators may wish to re-extract the course assignment and compensation information to create job assignment data of specific faculty members as follows:

Steps:

1. Access the Faculty Load and Compensation view and then Faculty Compensation Administration.

## Faculty Load and Compensation

Compensation and Acknowledgement Faculty Compensation Administration Summary View of Locked and Unlocked Status RELEASE: 8.6

<sup>&</sup>lt;sup>1</sup> Human Resources Faculty Load Training Workbook, Release 8.0 – September 2008

2. At the bottom of the Faculty Load and Compensation view, click the Employee Summary button or Organizational summary button.

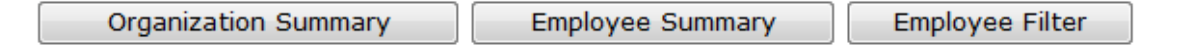

- 3. Review the Faculty Assignment Changes value for each faculty member. This value indicates whether the faculty member's course assignment load in Banner is different then the course assignment load in self-service.
- 4. If it indicates YES, select the Restart checkbox for all such faculty members.

| 🛛 R(  | estart Jump To Bottom                 |                               |                    |                                     |                |                                          |         |                        |
|-------|---------------------------------------|-------------------------------|--------------------|-------------------------------------|----------------|------------------------------------------|---------|------------------------|
| Links | COA and Organization                  | Faculty Assignment<br>Changes | Position<br>Suffix | Contract Type                       | CRN<br>Session | Subject and Course                       | Section | Course Load<br>Changes |
|       | C-2H1200 - Pooled Position<br>Default | No                            | WFALPT-00          | P1 - Part Time/Adjunct First<br>Pay | 80829-01       | HIST 1010 - History of<br>Civilization I | 0       | Yes                    |

- 5. Click the Jump to Bottom, link or scroll down to the bottom of the page.
- 6. Click the Restart Selected Employees button.

Restart Selected Employees

7. After restarting the selected employee the record must be locked so the faculty member can acknowledge the assignment.

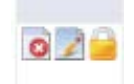

8. Adjunct Services must notify the faculty member the changes assignment is available to view and acknowledge.

## **Restart Function for Full-Time Faculty**

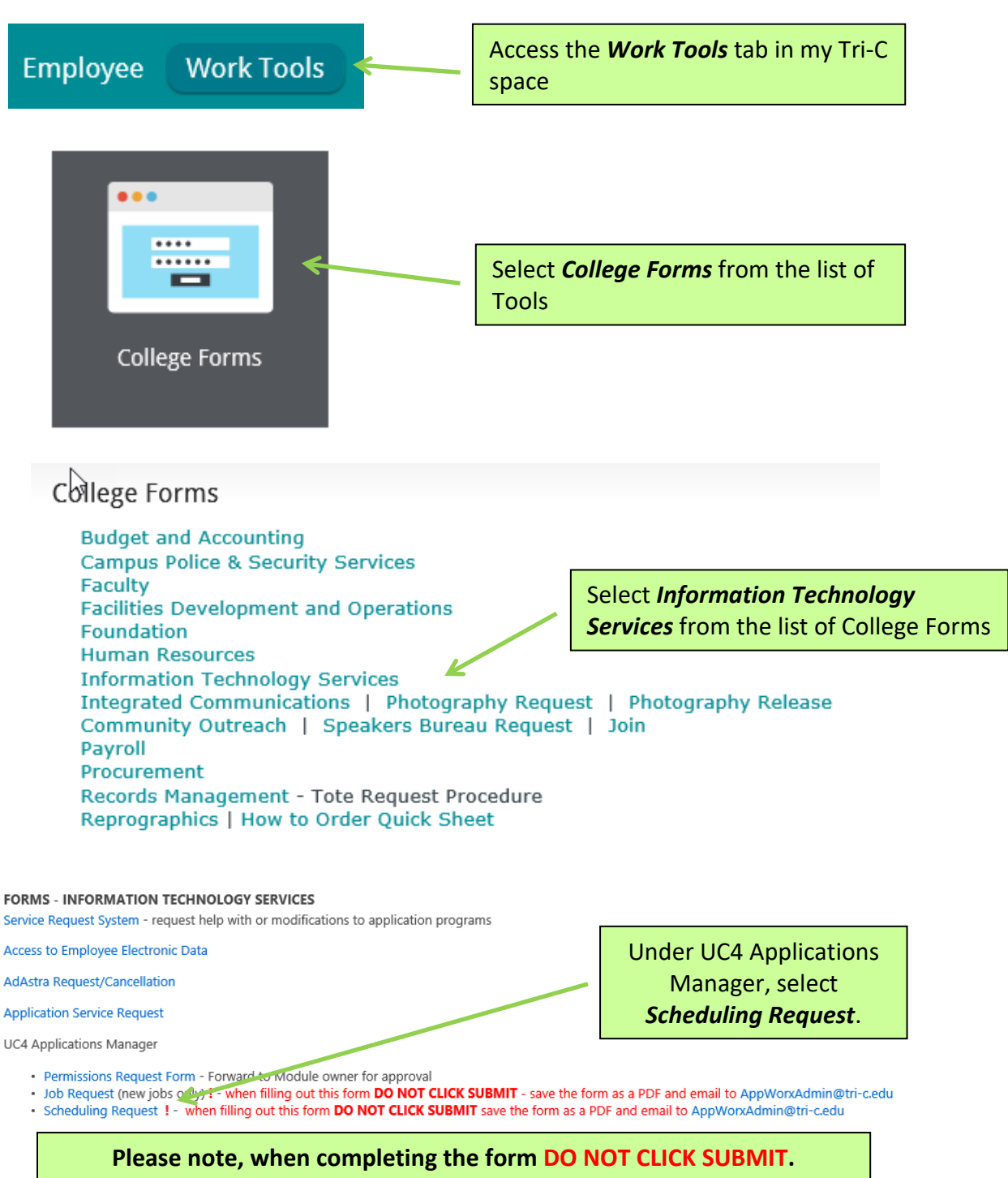

Save the Form as a PDF & Email to <a href="mailto:AppWorxAdmin@tri-c.edu">AppWorxAdmin@tri-c.edu</a>

## **Scheduling Request Instructions**

# MY TRI-C SPACE

#### INFORMATION TECHNOLOGY SERVICES UC4 APPLICATIONS MANAGER SCHEDULING REQUEST

- Complete all information. \* Indicates required information
   Click Submit when done. The information will be sent to ITS.
- 3. A confirmation page will appear. Print a copy for your records.

#### **Requested by:**

| Name *                                         | Department *                       | Phone * Tri-C E-mail *                                                                     |
|------------------------------------------------|------------------------------------|--------------------------------------------------------------------------------------------|
| Job Information:<br>Banner Module*: Select One | Always indicate "STUDENT           | ". Job name must appear as indicated for P or A contract types                             |
| Job Name (ex: TSRRFND)*:                       |                                    | Job name must appear as indicated for F<br>contract types, summer prorata assignments      |
|                                                | Always Indicate<br>For example: Re | e <b>Term</b> in Job Description –<br>estart faculty assignments for Summer 2013 semester. |

| Job Submission*:       | 🔾 Yes 🔍 No                    | Banner Batch*: | : OYes 🔾 | No Both responses are 'No  | r -        |
|------------------------|-------------------------------|----------------|----------|----------------------------|------------|
| Schedule Run Dates ar  | nd Time (ex:daily at 2:00PM)* |                |          | Response = "see date below | <b>∨</b> ″ |
| Start Date*:           |                               | End Date*:     |          | Enter start and end dates. | _          |
| Should this job run on | a Saturday? *                 | 🔾 Yes 🔵 No     |          |                            |            |
| Should this job run on | a Sunday *                    | 🔾 Yes 🔵 No     |          |                            | _          |
| Should this job run on | a holiday? *                  | 🔾 Yes 🔵 No     | Aii      |                            | _          |
| Should this job run on | winter break? *               | 🔾 Yes 🔵 No     |          |                            |            |

List all jobs that must run before this job and any dependency (ex: if job 123 aborts, do not run this job). If none, enter "none"\*:

| Response is 'none' | $\sim$ |
|--------------------|--------|
|                    |        |

List all jobs that must run <u>after</u> this job and any dependency (ex: if this job aborts, skip job 123 but continue with job 456). If none, enter "none"\*:

## Faculty Load & Compensation Manual

| List all parameter values needed to run this job. If none, enter "none."*                                                                                                    |                                                                                                    |  |  |  |  |  |  |  |  |  |  |  |
|----------------------------------------------------------------------------------------------------|----------------------------------------------------------------------------------------------------|--|--|--|--|--|--|--|--|--|--|--|
| Parameters <i>must include</i> term code in <b>YYYYTT</b> format and the <b>S numbers</b> of faculty requiring restart(s). May enter as many S#s needed.                         | $\langle \rangle$                                                                                                    |  |  |  |  |  |  |  |  |  |  |  |
| If job aborts: Responses are 'No'                                                                                                    |                                                                                                    |  |  |  |  |  |  |  |  |  |  |  |
| Job can be rerun*: O Yes O No Job can wait until the next working day*: O Yes O No                                                                                               |                                                                                                    |  |  |  |  |  |  |  |  |  |  |  |
| Contact Information:         Daytime*:       Phone         Number       216         After Hours:       Phone Number         Contact*:       O         Immediately       Next Day | Enter the phone<br>number & e-mail<br>address for person to<br>be contacted by<br>operations for<br>questions or the job<br>does not complete |  |  |  |  |  |  |  |  |  |  |  |
| Output:                                                                                                    |                                                                                                    |  |  |  |  |  |  |  |  |  |  |  |
| Does this job produce output reports to be printed?* O'Yes O No Response is 'No'                                                                                                 |                                                                                                    |  |  |  |  |  |  |  |  |  |  |  |
| Output file name     Number of copies     Page format                                                                                                    |                                                                                                    |  |  |  |  |  |  |  |  |  |  |  |
| Printer number or department name for delivery will not be sent to unattended printer.                                                                                           |                                                                                                    |  |  |  |  |  |  |  |  |  |  |  |
| Other:                                                                                                    |                                                                                                    |  |  |  |  |  |  |  |  |  |  |  |
| Enter any other information needed to run this job:                                                                                                    |                                                                                                    |  |  |  |  |  |  |  |  |  |  |  |
| Enter this comment to receive confirmation. The report will be sent to the e-mail noted above.                                                                                   |                                                                                                    |  |  |  |  |  |  |  |  |  |  |  |
| Submit Reset Once the form is complete click <b>"Submit"</b>                                                                                                    |                                                                                                    |  |  |  |  |  |  |  |  |  |  |  |

## **Reports – The FLAC Tools (Summary)**

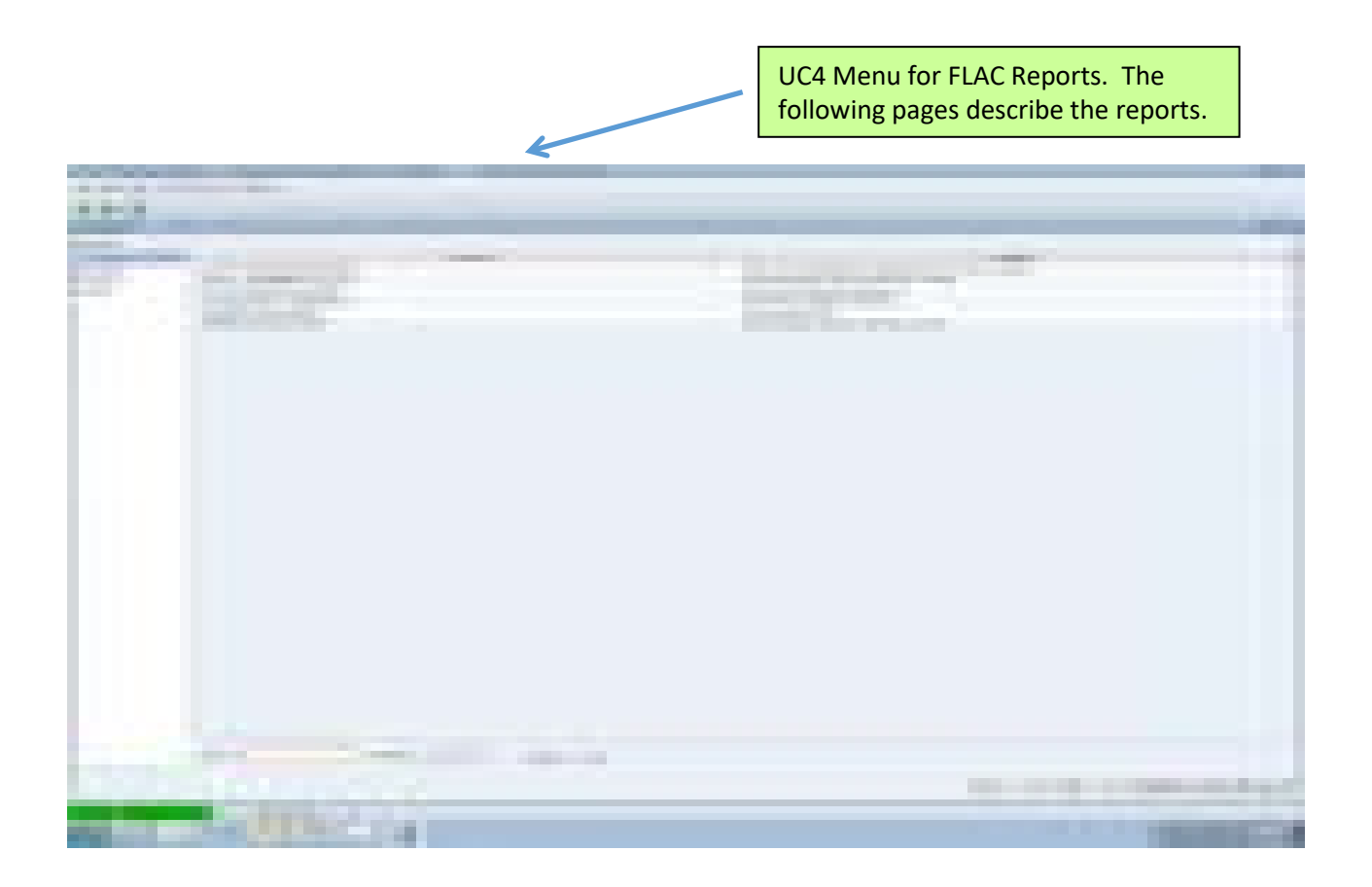

**Faculty Acknowledge Checking** – List faculty who have not acknowledged assignments **Faculty Assignments, I1402** – All-inclusive report that also notes discrepancies

#### Faculty Load & Compensation Manual

<u>Faculty Discrepancy Reports</u> – Lists faculty with assignments that have been processed through FLAC but indicate discrepancies between SIAASGN and information sent (or will be sent) to HR/Payroll regarding ESUs, contract type, position number, and suffixes. If SIAASGN indicated 'compensation applied', Payroll Services **must** be notified. In addition, the position number and position suffix **must not** be changed after compensation has applied. If it is changed after compensation applied FLAC assumes it is a new assignment.

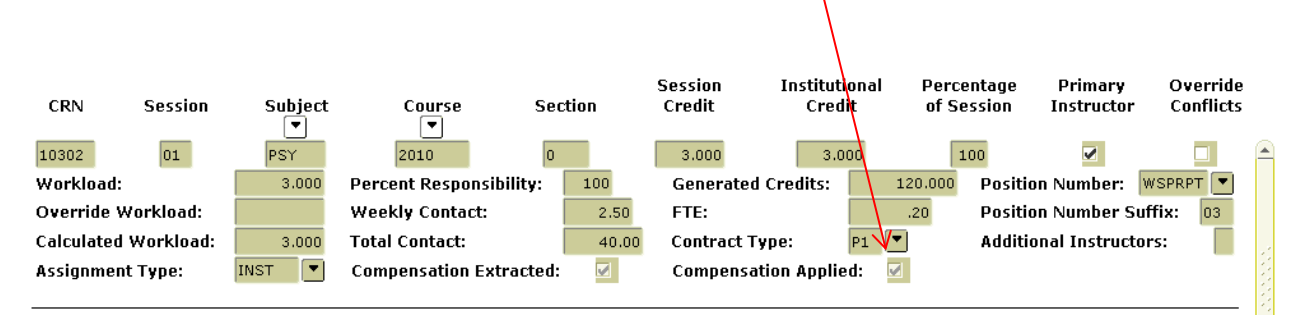

<u>Full Time Faculty Assignments</u>– Reports full time faculty instructional assignments and reassigned time. The information is similar to the PAAR but is in Excel format. This report also displays CRN and FLAC information.

Generate Print Proffer – Batch job that can re-create a proffer issued prior to FLAC

<u>Summer Exception Report</u> – Lists adjuncts and full time faculty Summer ESUs that have not met college rules for the term and/or pro-rata rules

# Faculty Acknowledge Checking - Sample

| А         | D          | U       | U         | C            | r        | U           | п       | 1     | 1          | N         | L                | IVI      | IN    |
|-----------|------------|---------|-----------|--------------|----------|-------------|---------|-------|------------|-----------|------------------|----------|-------|
| Run Date: | 01/29/2013 | FACULT  | Y WHO HAY | VE NOT ACKN  | OWLEDGE  | ED THEIR AS | SIGNMEN | IT(S) |            |           |                  |          |       |
| TERM      | FACULTY    | LAST_NM | FIRST_NM  | EMPL_CLASS   | CAMP     | CRN         | SUBJ    | CRSE  | COLLEGE_   | DIVISION  | CAMPUS_EMAIL     | PERSONAL | EMAIL |
| 201310    |            |         | Stacy     | 41-PT Non-E  | S        | 14060       | NURS    | 1450  | 05-Nursin  | NUR-Nurs  | ing              |          |       |
| 201310    |            |         | Irene     | 51-PT Adjun  | S        | 13949       | BIO     | 1100  | 03-Health  | HCS-HIth  | Car & Sci        |          |       |
| 201310    |            |         | Patrick   | 51-PT Adjun  | S        | 15273       | BIO     | 2331  | 03-Health  | HCS-HIth  | Car & Sci        |          |       |
| 201310    |            |         | Patrick   | 51-PT Adjun  | S        | 15277       | BIO     | 2331  | 03-Health  | HCS-HIth  | Car & Sci        |          |       |
| 201310    |            |         | Veronica  | 51-PT Adjun  | S        | 14781       | NURS    | 1600  | 05-Nursin  | NUR-Nurs  | ing              |          |       |
| 201310    |            |         | Jeffrey   | 51-PT Adjun  | S        | 14209       | PSY     | 1010  | 01-Liberal | LBA-Liber | al Arts          |          |       |
|           |            |         |           |              | S Count: | 6           |         |       |            |           |                  |          |       |
| 201310    |            |         | Chengava  | 20-FT Facult | W        | 13366       | MATH    | 1410  | 02-Busine  | MPS-Math  | n & Pub Serv Tch |          |       |
| 201310    |            |         | Chengava  | 20-FT Facult | W        | 14981       | MATH    | 1410  | 02-Busine  | MPS-Math  | n & Pub Serv Tch |          |       |
| 201310    |            |         | Luke      | 21-FT Lectur | w        | 11865       | PE      | 1060  | 03-Health  | PHY-Phys  | ical Educ        |          |       |
| 201310    |            |         | Mell      | 52-PT Instru | W        | 12444       | MUS     | 1460  | 06-Creativ | PFA-Perfo | orming Arts      |          |       |
| 201310    |            |         | Robert    | 20-FT Facult | w        | 15474       | THEA    | 2520  | 06-Creativ | PFA-Perfo | orming Arts      |          |       |
| 201310    |            |         | Anthony   | 21-FT Lectur | W        | 15106       | VCGD    | 2631  | 06-Creativ | PFA-Perfo | orming Arts      |          |       |
| 201310    |            |         | Sharlene  | 20-FT Facult | W        | 11044       | ART     | 2050  | 06-Creativ | PFA-Perfo | orming Arts      |          |       |
| 201310    |            |         | John      | 12-FT Non-U  | W        | 12487       | JMC     | 1820  | 06-Creativ | PFA-Perfo | orming Arts      |          |       |
| 201310    |            |         | William   | 21-FT Lectur | W        | 15621       | VCIM    | 1770  | 06-Creativ | PFA-Perfo | orming Arts      |          |       |
| 201310    |            |         | Elizaveta | 20-FT Facult | w        | 10735       | MATH    | 0950  | 02-Busine  | MPS-Math  | n & Pub Serv Tch |          |       |
| 201310    |            |         | Elizaveta | 20-FT Facult | W        | 10737       | MATH    | 0950  | 02-Busine  | MPS-Math  | n & Pub Serv Tch |          |       |
| 201310    |            |         | Isolda    | 20-FT Facult | W        | 10381       | MATH    | 1200  | 02-Busine  | MPS-Math  | n & Pub Serv Tch |          |       |
| 201310    |            |         | Isolda    | 20-FT Facult | W        | 12600       | MATH    | 162H  | 02-Busine  | MPS-Math  | n & Pub Serv Tch |          |       |
| 201310    |            |         | April     | 51-PT Adjun  | W        | 14544       | GEOG    | 1030  | 01-Liberal | LBA-Liber | al Arts          |          |       |
| 201310    |            |         | Frederick | 20-FT Facult | W        | 14445       | THEA    | 2220  | 06-Creativ | PFA-Perfo | orming Arts      |          |       |

# Faculty Discrepancy Report - Sample

| TERM   | FACULTY   | LAST_NM | FIRST_NM | A CATA   | STAFF | CAMP | CRN   | SUBJ | CRSE | PAY_APP  | ASGN_S | ES FLAC_SES | ASGN_ES | IL FLAC_ES | U ASGN | _CN FLAC_CN | NTASGN_PO_FLAC_POSASGN_DA_COMMENTS                                 |
|--------|-----------|---------|----------|----------|-------|------|-------|------|------|----------|--------|-------------|---------|------------|--------|-------------|--------------------------------------------------------------------|
| 201310 | S00401432 | Arendt  | Jacquely | n ADJFAC | PTFC  | W    | 11021 | SOC  | 1010 | *APPLIED | 01     | 01          | 3.600   | 3.000      | P1     | P1          | WSPRPT-CWSPRPT-C20-FEB-13 ***ESUs Changed - Contact Payroll dep    |
| 201310 | S00605712 | Saito   | Miki     | ADJFAC   | PTFC  | W    | 11114 | MUS  | 1290 | *APPLIED | 01     | 01          | .420    | .840       | P1     | P1          | WSPRPT-CWSPRPT-C12-FEB-13 ***ESUs Changed - Contact Payroll dep    |
| 201310 | S00605712 | Saito   | Miki     | ADJFAC   | PTFC  | W    | 12443 | MUS  | 1460 | *APPLIED | 01     | 01          | .840    | .420       | P1     | P1          | WSPRPT-CWSPRPT-C12-FEB-13 ***ESUs Changed - Contact Payroll dep    |
| 201310 | S00917507 | Taylor  | Diane    | ADJFAC   | PTFC  | S    | 14786 | NURS | 1600 | *APPLIED | 01     | 01          | 3.750   | 10.000     | P1     | P1          | SSPRPT-0(SSPRPT-0(07-MAR-1 ***ESUs Changed - Contact Payroll dep   |
| 201310 | S00028866 | Wagner  | Denny    | ADJFAC   | PTFC  | 0    | 17821 | PSY  | 1010 | *APPLIED | 01     | 01          | .000    | 3.000      | P1     | P1          | ESPRPT-02 ESPRPT-0212-FEB-13 ***ESUs Changed - Contact Payroll dep |

## Full Time Faculty Assignments – Sample

| STAFF | CAMP | CRN   | SUBJ | CRSE | SCHD_TYP  | SESS       | CNTR | STD_ESUS | ADJ_ESUS FT | ESUS | PT_ESUS | %RESP | POSN | SUFF | PAY_APPL | ACKN | ACKN_DA PTRM | START    | END                   | WKS |
|-------|------|-------|------|------|-----------|------------|------|----------|-------------|------|---------|-------|------|------|----------|------|--------------|----------|-----------------------|-----|
| FTFC  | W    | 10180 | RADT | 1300 | A-Lecture | 01         | D1   | 3.000    | 3.          | .000 |         | 100   |      |      |          |      | 1            | 14-JAN-1 | 312-MAY-1             | 16  |
| FTFC  | W    | 10181 | RADT | 1300 | B-Lab     | 01         | D1   | 1.700    | 1.          | .700 |         | 100   |      |      |          |      | 1            | 14-JAN-1 | 3 <sup>12-MAY-1</sup> | 16  |
| FTFC  | W    | 10182 | RADT | 1300 | B-Lab     | 01         | D1   | 1.700    | 1.          | .700 |         | 100   |      |      |          |      | 1            | 14-JAN-1 | 312-MAY-1             | 16  |
| FTFC  | W    | 10183 | RADT | 1300 | B-Lab     | 01         | D1   | 1.700    | 1.          | .700 |         | 100   |      |      |          |      | 1            | 14-JAN-1 | 312-MAY-1             | 16  |
| FTFC  | W    | 10184 | RADT | 1300 | B-Lab     | 01         | D1   | 1.700    | 1.          | .700 |         | 100   |      |      |          |      | 1            | 14-JAN-1 | 312-MAY-1             | 16  |
| FTFC  | W    | 10186 | RADT | 2350 | A-Lecture | 01         | D1   | 2.000    | 2.          | .000 |         | 100   |      |      |          |      | 1            | 14-JAN-1 | 312-MAY-1             | 16  |
| FTFC  | W    | 14477 | RADT | 2350 | B-Lab     | 01         | D1   | 1.700    | 1.          | .700 |         | 100   |      |      |          |      | 1            | 14-JAN-1 | 312-MAY-1             | 16  |
| FTFC  | W    | 14478 | RADT | 2350 | B-Lab     | 01         | D1   | 1.700    | 1.          | .700 |         | 100   |      |      |          |      | 1            | 14-JAN-1 | 312-MAY-1             | 16  |
| FTFC  |      | AAUP  |      |      | AAUP-AA   | JP/Faculty | S1   |          | 1.          | .500 |         |       |      |      |          |      |              |          |                       |     |
| FTFC  |      | P200  |      |      | P200-200  | Pool Reass | S1   |          | 1.          | .000 |         |       |      |      |          |      |              |          |                       |     |
| FTFC  | Е    | 15589 | MATH | 0819 | A-Lecture | 01         | D1   | 4.000    | 4.          | .000 |         | 100   |      |      |          |      | 1            | 14-JAN-1 | 3 <sup>12-MAY-1</sup> | 16  |
| FTFC  | E    | 15660 | MATH | 1818 | A-Lecture | 01         | D1   | 3.000    | 3.          | .000 |         | 100   |      |      |          |      | 1            | 14-JAN-1 | 3 <sup>12-MAY-1</sup> | 16  |
| FTFC  | E    | 15661 | MATH | 1818 | A-Lecture | 01         | D1   | 3.000    | 3.          | .000 |         | 100   |      |      |          |      | 1            | 14-JAN-1 | 3 <sup>12-MAY-1</sup> | 16  |
| FTFC  | E    | 15662 | MATH | 1580 | A-Lecture | 01         | D1   | 5.000    | 5.          | .000 |         | 100   |      |      |          |      | 0            | 28-JAN-1 | 312-MAY-1             | 14  |
| FTFC  |      | P200  |      |      | P200-200  | Pool Reass | S1   |          | 2.          | .500 |         |       |      | 1    |          |      |              |          |                       |     |

## Summer Exception Report – Sample

#### SUMMER\_EXCEPTION\_REPORT -- SAMPLE

| STAFF_T | (HOME_CCHOME_DE CAMP        | CRN       | SUBJ  | CRSE | SESS | CNTR | FT_ESUS | PT_ESUS | POSN      | SUFF | ***** REASON FOR     | EXCEPTION *****      |                |
|---------|-----------------------------|-----------|-------|------|------|------|---------|---------|-----------|------|----------------------|----------------------|----------------|
| FTFC    | 02-Busine MATH-Ma M         | 50151     | MATH  | 1200 | 01   | D1   | 4.000   |         | MSUMFT    | 00   |                      |                      |                |
| FTFC    | 02-Busine MATH-Ma M         | 50153     | MATH  | 1620 | 01   | P1   |         | 5.000   | MSUMFP    | 00   |                      |                      |                |
| FTFC    | 02-Busine MATH-Ma M         | 50592     | MATH  | 1250 | 01   | P1   |         | 4.000   | MSUMFP    | 01   |                      |                      |                |
| FTFC    | 02-Busine MATH-Ma M         | 51148     | ENG   | 1010 | 01   | D1   | 3.000   |         | MSUMFT    | 01   |                      |                      |                |
| FTFC    | 02-Busine MATH-Mathematics  |           |       |      |      |      |         |         |           |      |                      |                      |                |
| FTFC    | 02-Busine MATH-Mathematics  |           |       |      |      |      | 7.000   | 9.000   |           |      | ***NON-ADJUNCT       | OVER 12.0 ESUS IN TO | TAL            |
|         |                             | 50.000    | 0.055 | 4000 |      |      | 0.000   |         |           |      |                      |                      |                |
| FIFC    | 03-Health CHEM-CheM         | 50499     | CHEIM | 1020 | 01   | DI   | 3.000   |         | MSUMFT    | 00   |                      |                      |                |
| FIFC    | 03-Health CHEM-CheM         | 50500     | CHEIM | 1020 | 01   | DI   | 2.550   |         | MSUMFT    | 01   |                      |                      |                |
| FIFC    | 03-Health CHEM-CheM         | 50702     | CHEM  | 1010 | 01   | P1   |         | 5.550   | MSUMFP    | 00   |                      |                      |                |
| FIFC    | 03-Health CHEM-CheM         | 50821     | CHEIM | 1010 | 01   | PI   |         | 5.550   | MSUMPP    | 02   |                      |                      |                |
| FIFC    | 03-Health CHEM-Chemistry    |           |       |      |      |      |         |         |           |      | **** 500 7 0 5000 17 |                      |                |
| FTFC    | 03-Health CHEM-Chemistry    |           |       |      |      |      | 5.550   | 11.100  |           |      | ***LESS 7.0 ESUS AT  | PRO-RATA RATE WIT    | H ADJUNCT ESUS |
| FTFC    | 02-Busine ACCT-Acco M       | 50353     | BADM  | 1020 | 01   | D1   | 3.000   |         | MSUMFT    | 01   |                      |                      |                |
| FTFC    | 02-Busine ACCT-Acc(M        | 50893     | BADM  | 1020 | 01   | D1   | 3.000   |         | MSUMFT    | 02   |                      |                      |                |
| FTFC    | 02-Busine ACCT-Acc(M        | 51345     | ACCT  | 1011 | 01   | D1   | 2.000   |         | MSUMFT    | 00   |                      |                      |                |
| FTFC    | 02-Busine ACCT-AccoM        | 51345     | ACCT  | 1011 | 99   | P1   |         | 1.000   | MSUMFP    | 00   |                      |                      |                |
| FTFC    | 02-Busine ACCT-Accounting   |           |       |      |      |      |         |         |           |      |                      |                      |                |
| FTFC    | 02-Busine ACCT-Accounting   |           |       |      |      |      | 8.000   | 1.000   |           |      | ***OVER 7.0 ESUS A   | T PRO-RATA RATE      |                |
| DTEC    | 01 Liberal SDCIL See M      | 50156     | SPCU  | 1000 | 01   | D1   |         | 2.000   | MACHINADT | 00   |                      |                      |                |
| PTFC    | 01 Liberal SPCH-Spe M       | 50150     | SPCH  | 1000 | 01   | P1   |         | 3.000   | NACUNADT  | 00   |                      |                      |                |
| PTFC    | 01 Liberal SPCH-Spe M       | 50158     | SPCH  | 1010 | 01   | P1   |         | 3.000   | NACUNADT  | 02   |                      |                      |                |
| PTFC    | 01-Liberal SPCH-Spe M       | 50570     | SPCH  | 1000 | 01   | P1   |         | 3.000   | MSUMPT    | 01   |                      |                      |                |
| PTFC    | 01-Liberal SPCH-Spe M       | 51105     | ENG   | 1010 | 01   | P1   |         | 3.600   | MSUMPT    | 03   |                      |                      |                |
| PTEC    | 01-Liberal SPCH-Spe M       | 51106     | ENG   | 1010 | UI   | PI   |         | 3.600   | MSUMPT    | 04   |                      |                      |                |
| PTEC    | UI-LIDEral SPCH-Speech Comm | unication |       |      |      |      |         |         |           |      |                      |                      |                |
| PTFC    | 01-Liberal SPCH-Speech Comm | unication |       |      |      |      | .000    | 16.200  |           |      | ***ADJUNCT OVER      | 12.6 ESUS IN TOTAL   |                |